令和4年10月27日(木)9:00 スタート!

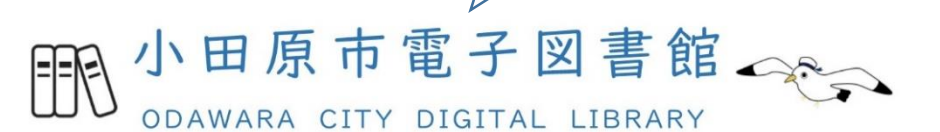

## 利用案内

#### 小田原市電子図書館とは?

電子図書館とは、ご自身のパソコン・スマートフォン・タブレットからインターネットを 経由して、いつでもどこでも\*電子書籍を借りて読むことができるサービスです。

※システムメンテナンス時を除く

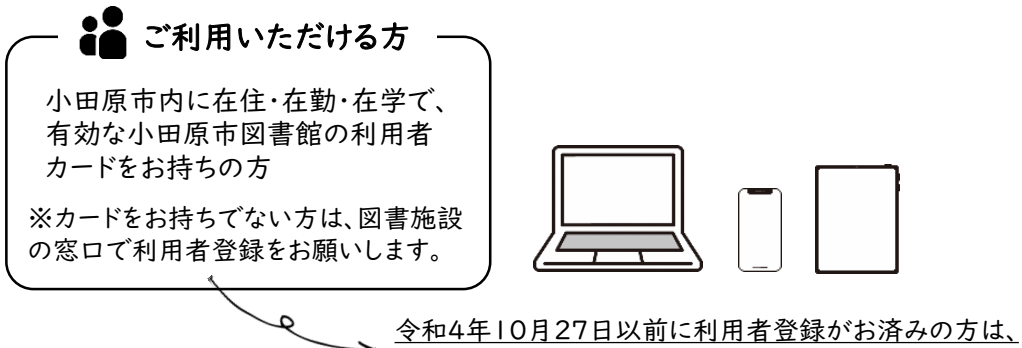

特別な手続きは必要ありません!

広域利用(南足柄市、中井町、大井町、松田町、山北町、開成町、箱根町、真鶴町、 湯河原町、及び二宮町の在住資格で登録)の方で、小田原市内に通勤又は通学 されている方は、図書館の窓口へ確認書類※を提出してください。 ※確認書類の例・・・社員証、学生証、生徒手帳など

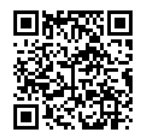

まずは、小田原市電子図書館にアクセス!

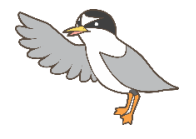

https://web.d-library.jp/odawara/

# 電子図書館の利用方法

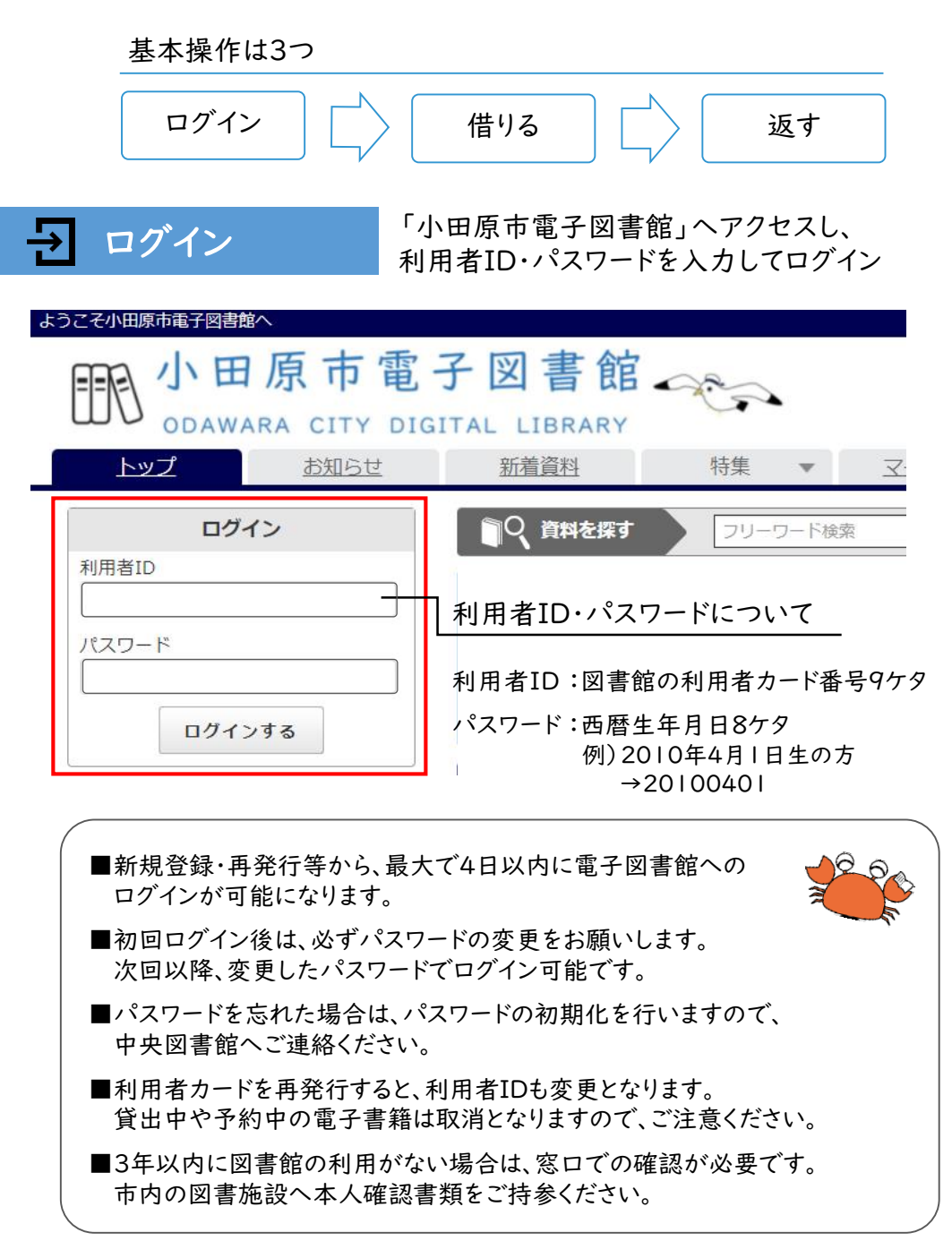

読みたい資料を探し、「借りる」ボタンを押す

ジャンル選択や検索ワード入力、特集ページなどから、読みたい資料を探し、 「借りる」ボタンを押す。

「今すぐ読む」または「読む」ボタンを押すと、電子書籍の画面が開きます。 ※マイページから借りている資料を確認し、読むこともできます。

 ・貸出点数・期間

 貸出点数:3点まで
 貸出期間:14日間
 次に予約が入っていない場合は、
 回まで延長可能

- ■電子書籍の貸出数や予約数は、図書館 資料の貸出上限数には含まれません。
- ■書籍によっては、貸出回数や利用期間の 制限により、以前読むことができたものが 表示されない場合があります。 へ

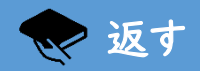

🗑 借りる

マイページで「返す」ボタンを押す

マイページの「返す」ボタンを押すと返却手続きが完了します。 また、返却期限が過ぎると、自動的に返却となります。

■貸出情報は返却時に削除され残りませんので、ご注意ください。

<u> 予</u>約する

貸出中資料の「予約する」ボタンを押す

読みたい資料が貸出中の場合は、「予約する」ボタンを押して、予約すること もできます。

用意ができたら、マイページから借りることができます。

予約点数:3点まで 取置期間:用意できた日の翌日から7日間

■電話・メール等による予約確保の連絡はありません。 ご自身でマイページをご確認ください。

■取置期間を過ぎると自動的にキャンセルとなります。

■未所蔵資料のリクエストはできません。

### 詳しい操作説明は、小田原市電子図書館内の「ご利用ガイド」を ご確認ください。

| ようこそ小田原市電子図書館へ     |                                 | テキスト版サイトへ 小田原市図書館HP                     |
|--------------------|---------------------------------|-----------------------------------------|
| <b>雨小田原市電</b>      | 子図書館                            | 文字の 大中小 背暴と 黒白 👼                        |
| WO ODAWARA CITY DI | IGITAL LIBRARY                  | ○ ご利用ガイド                                |
| <u>トップ</u> お知らせ    | <u>新着資料</u> 特集 ▼ <u>マイページ</u>   |                                         |
|                    |                                 |                                         |
| ログイン               | つりーワード検索 フリーワード検索               | 検索 + 詳細検索                               |
| 利用者ID              |                                 |                                         |
| パスワード              | で利用ガ                            | 1 K 1 1 1 1 1 1 1 1 1 1 1 1 1 1 1 1 1 1 |
| ロクインする             | お知らせ                            |                                         |
| ジャンルで探す            | 2022年10月27日 NEW! 小田原市電子図書館が始まりま | <u>ました!</u>                             |

### 【動作環境】

```
<Windows(PC)> Windows11 / 10 / 8.1
ブラウザ:Microsoft Edge / Chrome
※WindowsでのSafariは動作保証外となります。
<Mac(PC)> Mac OS 10.11 以降
ブラウザ:Safari
※「プライベートブラウズ」が設定されている場合は閲覧できません。
<iOS(iPad)> iOS 11 ~ 12.4.2 / iPadOS 13.1 以降
ブラウザ:Safari
※「プライベートブラウズ」が設定されている場合は閲覧できません。
<iOS(iPhone)> iOS 11 以降
ブラウザ:Safari
※「プライベートブラウズ」が設定されている場合は閲覧できません。
<Android / Chromebook> Android 5.0 以降
ブラウザ:Chrome / 端末搭載標準ブラウザ
```

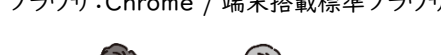

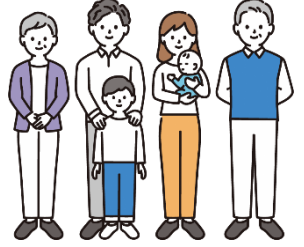

■お問い合わせ■ 小田原市立中央図書館(かもめ) 〒250-0875 小田原市南鴨宮I-5-30 ☎0465-49-7800

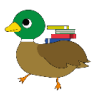